# **OPERATING INSTRUCTIONS**

### TriSense MODEL SD230 SHELL/TAB DETECTOR

2019.03.13

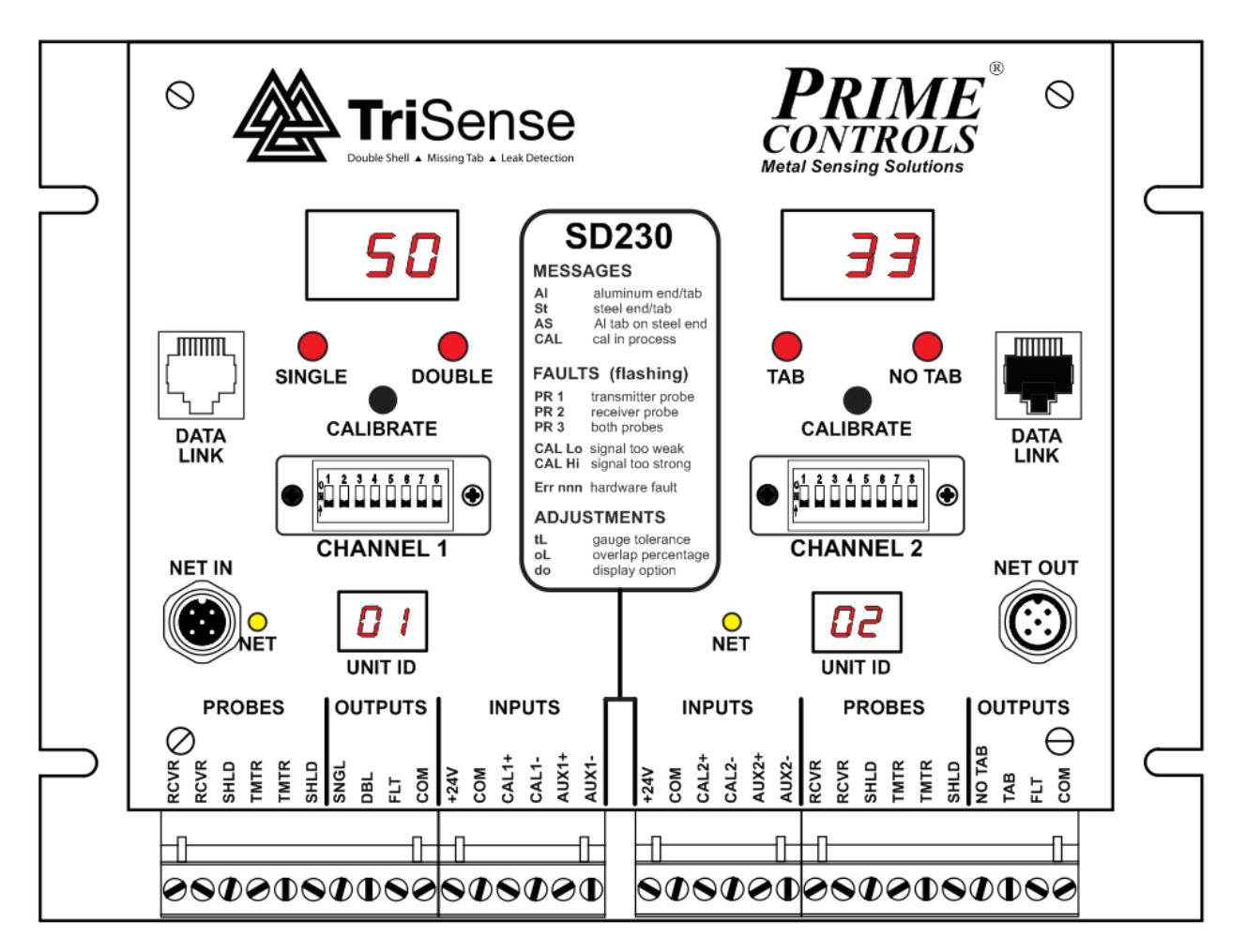

# **Table of Contents**

| DESCRIPTION1                               |
|--------------------------------------------|
| Control Module1                            |
| Calibrate Pushbutton Operation1            |
| Probes2                                    |
| OPERATION2                                 |
| Calibration2                               |
| Fault Message Interpretation               |
| INSTALLATION4                              |
| Installing the Probes4                     |
| Mounting the Control Module4               |
| Wiring the Control Module4                 |
| Setting Switch Options                     |
| Selecting Metal Types                      |
| Set Sinking or Sourcing Outputs7           |
| Set Outputs for Failsafe or Compatibility7 |
| Enable or Disable Tab Profiling7           |
| Setting Options Through the Front Panel8   |
| Set TriSense Mode                          |
| Adjusting the Tolerance8                   |
| Set Display Direction9                     |
| Set Quick Calibration Changeover9          |
| Parameter Ranges10                         |
| Parameter Value Ranges10                   |
| Special Functions                          |
| Remote Calibration10                       |
| Quick Calibration Changeover10             |
| Determining Firmware Version11             |

| DOCUMENT APPLICABILITY                             | 12 |
|----------------------------------------------------|----|
| ELECTRICAL SPECIFICATIONS                          | 13 |
| SD230 CONTROL MODULE DIMENSIONS                    | 14 |
| SD230 OUTPUT SIGNALS                               | 17 |
| SUMMARY OF DIFFERENCES BETWEEN SD200 AND SD230/220 | 18 |
| SD200 TO SD230/220 MIGRATION                       | 18 |
| MODBUS NETWORK                                     | 20 |
| DESCRIPTION                                        | 20 |
| INSTALLATION                                       | 20 |
| SETUP                                              | 20 |
| CABLING                                            | 21 |
| SD230/PRO-FACE SYSTEM CABLING                      | 21 |
| SD230 TO PRO-FACE HMI CABLE                        | 21 |
| EthernetIP Gateway Interconnect                    | 22 |
| ModBus Entities                                    | 24 |
| Discrete Coil Outputs (000001) (Read/Write)        | 24 |
| Discrete Coil Inputs (100001) (Read Only)          | 26 |
| Register Inputs (300001) (Read Only)               | 27 |
| Holding Registers (400001) (Read/Write)            | 31 |
| LIMITATION AND EXCLUSION OF WARRANTIES             | 33 |

### **DESCRIPTION**

The TriSense SD230 Double Shell/Missing Tab Detector for conversion press applications is a rugged but sensitive dual channel instrument designed specifically to detect and report missing blanks or double blanks at the infeed to a conversion press and to detect and report ends that exit the press without tabs.

A complete system for one lane of a press comprises a control module housed in an aluminum enclosure and four probes. One transmitting and receiving probe pair senses doubles at the press input while the second transmitting and receiving pair senses the presence or absence of tabs at the press output.

When operating in TriSense mode, the controller interfaces to optional LH200 Light Leak Detector and SL100 LED Strobe Lamp to add leak detection capability to the controller. Status and configuration data passes through the controller's Modbus interface through a serial link to the LH200 to provide complete control and monitoring of the Light Leak Detection functionality.

Multiple SD230 units, with or without TriSense functionality may be interconnected through a Modbus network. See the Networking section of this document for details.

### **Control Module**

The control module allows for fast and easy setup and for quick diagnosis of system errors or problems. Setup is achieved through the simple press of a push-button switch or an external contact closure. Faults are reported on digital displays on the control module and through FAULT outputs that may be connected to a PLC or system controller.

The DOUBLE, SINGLE, NO TAB, TAB and FLT (fault) outputs may be switch selected as sinking or sourcing drivers. An eight position DIP switch, accessible on the front panel, allows the installer to select a number of operational options as described in the installation section of this document.

The AUX inputs provide a means to switch between two different setups, such as sensing steel shells and sensing aluminum shells, without recalibrating or changing the DIP switch settings. This input may also be used in TriSense mode to provide flash detection.

When the unit first powers up, if probes are properly connected, the digital displays indicate the operational mode of the unit, i.e. whether set up for sensing **Al**uminum, **St**eel, or **A**luminum on **S**teel by displaying the characters "**AI**", "**St**" or "**AS**" for a period of approximately two seconds. Which mode comes up is determined by the setup of the unit through the DIP switches and the state of the AUX input. See setup later in this document.

### **Calibrate Pushbutton Operation**

The push-button switches on the front panel of the control module serve to initiate the calibration process and to make adjustments for system setup including: set the TriSense mode (**tr**), adjust the gauge tolerances (**tL**), set the display option to invert the digital display (**do**), and set the function of the AUX input (**AU**).

To initiate calibration, simply press the appropriate pushbutton and release it within 3 seconds.

To view the current value of a parameter, press the pushbutton and hold it for more than 3 seconds until the appropriate parameter identifier (**tr**, **tL**, **do**, **or AU**) appears on the digital display. After the parameter identifier appears, release the pushbutton and the current value of the parameter displays for 5 seconds. To retain the current value of the parameter, simply allow the 5 second display interval to elapse. The display reverts to displaying the gauge signal.

To change the value of a parameter, press the pushbutton and hold it for more than 3 seconds until the appropriate parameter identifier appears on the digital display. After the parameter identifier appears, release the pushbutton and the current value of the parameter displays. Press the pushbutton while the parameter is displaying and the value increments, first slowly then more rapidly. For more precise control of the value adjustment, simply tap the pushbutton repeatedly until the desired value is displayed. All parameters roll back to their minimum values after reaching the maximum value. To retain the adjusted value of the parameter, simply allow the 5 second display interval to elapse. The display reverts to displaying signal strength.

### **Probes**

The SD230 may be used with any P15 or P70 series two wire probes or with older model three wire probes including AV, AY, AZ, AZA, and CB probes. When used with older 3 wire probes, the white wire in the probe cable is not used and must remain disconnected.

### **OPERATION**

Operation of the SD230 Shell/Tab Detector involves only two processes, calibration and fault message interpretation. These processes are described below.

### **Calibration**

Calibration requires the following steps:

- 1. Stop the press in the dwell portion of the cycle with a single end between the infeed probes and a good tabbed end between the discharge probes.
- 2. Observe that no error conditions are being reported on either display of the SD230 control module.
- 3. Press and release the CALIBRATE pushbutton on channel 1 of the SD230 control module and observe the SINGLE and DOUBLE LEDs flashing alternately and "CAL" on the digital display. If the calibration is successful, the LED flashing stops in less than three seconds and the digital display shows a number between 48 and 52.

If the display flashes alternately "**CAL**" and "**Lo**", the calibration was unsuccessful due to insufficient signal at the receiving probe. This can be an indication that the probes are too far apart or that the unit is not set to the appropriate frequency for the material being sensed, e.g.

frequency set to aluminum when steel ends are present. If the display flashes alternately "CAL" and "Hi", the receiver signal is too strong indicating nothing between the probes.

If the calibration problem is not resolved and the calibration switch is not pressed again within 30 seconds, calibration mode is aborted and the previous calibration values are reinstated.

Press the CALIBRATE pushbutton on channel 2 of the SD230 control module and observe the TAB and NO TAB LEDs flashing alternately and "**CAL**" on the digital display. If the calibration is successful, the LED flashing stops in less than 3 seconds and a number between 28 and 33 is displayed.

If the display begins to alternately flash "**CAL**" and "**Lo**", the calibration was unsuccessful due to insufficient signal at the receiving probe. This can be an indication that the probes are too far apart or that the unit is not set to the appropriate frequency for the material being sensed e.g. frequency set to aluminum when steel ends are present.

If the calibration problem is not resolved and the calibration switch pressed again within 30 seconds, calibration mode is aborted and the previous calibration values are reinstated.

If both channels calibrate successfully, calibration is complete. The calibration process may also be initiated through an external switch or signal controlling the CAL+ and CAL- inputs to the SD230. Activation of this input performs the same function as pressing the CALIBRATE push-button switch for the corresponding channel.

#### **Fault Message Interpretation**

The SD230 monitors the probe connections on a continuous basis and reports what it detects to be disconnected or malfunctioning probes. The probe faults are reported as follows:

Alternately flashing "PR" and "1" - transmitter probe disconnected or failing. Alternately flashing "PR" and "2" - receiver probe disconnected or failing. Alternately flashing "PR" and "3" - both probes disconnected or failing

During calibration:

Alternately flashing "CAL" and "Lo" indicates a low signal at the receiving probe. Alternately flashing "CAL" and "Hi" indicates the signal at the receiver is too strong, likely no end between the probes.

The SD230 performs extensive self-diagnostics at power up and more limited diagnostics while running. Most fatal faults, if not involving the display subsystem, are reported on the digital displays through the alternate flashing of "**Err**" and "**nnn**" where "**nnn**" is a one to three digit number indicating the source of the fault. These faults are not field repairable and require the change-out of the control module.

Any detected fault causes the FLT output to be turned OFF until the fault is cleared.

### **INSTALLATION**

Installation comprises four basic steps: 1) Installing the probes, 2) Mounting the control module, 3) Wiring the unit, and 4) Setting system options. Each of these steps is further expanded below.

### **Installing the Probes**

- Mount the double detecting infeed probes, one above and one below the centerline of the track carrying the ends into the press. The probes must be positioned such that they are centered on the can end during the dwell portion of the press cycle. In the vertical, the track should run midway through a gap of approximately 5/8 inch (16mm) between the probes.
- 2. Positioning of the tab detecting probes is more critical than the positioning of the infeed probes. For most tabbed ends, the optimum position for the probes is above and below the ring of the tab, not centered on the rivet. Centering on the rivet only works on some older tab designs where the tab formed a ring around the rivet. If positioning of the tab sensing probes is uncertain, contact Prime Controls for help.

Mount the tab detecting probes, one above and one below the tabbed ends as they are carried on the track from the press. The probes must be positioned such that they are *centered on the tab ring during the dwell* portion of the press cycle. In the vertical, the track should run midway through a gap of approximately 5/8 inch (16mm) between the probes.

3. Run the probe cabling through conduit back to the cabinet housing the control module. *Do not run the sensor cables through conduit carrying high level or noisy signals.* 

### **Mounting the Control Module**

Mount the control module on the back panel of an industrial enclosure. The footprint is 8.25 inches (210 mm) by 6.25 inches (159 mm) with mounting slot locations on a rectangle 7.625 inches (194 mm) in the horizontal and 4.0 inches (102 mm) in the vertical. Insure that the mounting screws make good electrical contact between the module housing and the control enclosure back panel. See drawing at the end of this document.

### Wiring the Control Module

- 1. Connect 24 volt dc power between both sets of the +24V and COM terminals of the control module. The left and right side modules are electrically independent and must be powered independently. The two +24V terminals are NOT internally connected. The supply must be capable of delivering 0.250 amps continuously with a startup surge of 0.500 amps for 2 milliseconds.
- 2. Connect the double detecting transmitter probe wires to the two TMTR terminals on the channel 1 side of the control module and the double detecting receiving probe wires to the two RCVR terminals on the channel 1 side of the control module. The probe connections are not polarized Connect the shield wires to the terminal labeled SHLD.

Though both the transmitting and receiving probes are identical, it is preferred practice to choose the transmitting probe as the one that will remain farthest from the track as it moves and stretches.

On retrofit installations where older three wire probes are installed, cut back and do not connect the third (white) wire. If in doubt about which wires to use, measure the resistance between the wires in pairs, and then use the pair that produces the highest resistance reading (typically 24 ohms).

3. Connect the tab detecting transmitter probe wires to the TMTR terminals on the channel 2 side of the control module and the tab detecting receiving probe wires to the two RCVR terminals on the channel 2 side of the control module. Connect the shield wires to the terminals labeled SHLD.

The precautions regarding choice of transmitter probe are the same for the discharge side as for the infeed. See above.

4. Connect the SNGL, DBL, NO TAB, TAB, and FLT (fault) outputs to the system controller and/or interlocking circuitry as required. These outputs may be sinking or sourcing as determined by the setting of SW 5. See switch settings later in this document.

The FLT outputs are always ON for no fault. The active states of the other outputs may be affected by the setting of the compatibility DIP switch as described later in this document. The outputs should not be wired to each other.

- If calibration is to be activated remotely, connect the CAL+ and CAL- inputs appropriately.
  Connect a *sinking* driver or contact to the CAL- terminal and connect CAL+ to the 24 volt power source. Connect a *sourcing* driver to the CAL+ terminal and connect CAL- to COM.
- 6. If the application may involve switching between steel and aluminum blanks, the AUX inputs may be wired to provide external control of the sensing mode of the SD230. Connect a *sinking* driver or contact to the AUX- terminal and connect the AUX+ terminal to the 24 volt supply. Connect a *sourcing* driver to the AUX+ terminal and connect the AUX- terminal to COM.
- If TriSense mode is to be used, connect the LH200 serial signals to the controller using the AC230-RJ break out board and CBL230 cable. Connect the SL100 Flash Detect signal to AUX2+ if used.

### **Setting Switch Options**

To access the DIP switches in the middle of the front panel, swing the hinged plastic window to the side. The left-most switch is SW1, the right-most is SW8. The switches are on when in the up position.

| Switch | OFF                     | ON                             |
|--------|-------------------------|--------------------------------|
| SW1    | Sense aluminum ends     | Sense steel ends               |
| SW2    | On-press sensing        | Off-press sensing (high speed) |
| SW3    | Select fail-safe mode   | Select compatibility mode      |
| SW4    | Fixed thresholds        | Adjustable thresholds          |
| SW5    | Sourcing outputs        | Sinking outputs                |
| SW6    | No overlap allowed      | Overlap allowed if SW2 ON      |
| SW7    | Modbus Network Disabled | Modbus Network Enabled         |
| SW8    | Not used                |                                |

#### **Channel 1 Switch Options**

#### **Channel 2 Switch Options**

| Switch | OFF                     | ON                        |
|--------|-------------------------|---------------------------|
| SW1    | Sense aluminum ends     | Sense steel ends          |
| SW2    | Sense aluminum tabs     | Sense steel tabs          |
| SW3    | Select fail-safe mode   | Select compatibility mode |
| SW4    | Fixed thresholds        | Adjustable thresholds     |
| SW5    | Sourcing outputs        | Sinking outputs           |
| SW6    | Enable tab profiling    | Disable tab profiling     |
| SW7    | Modbus Network Disabled | Modbus Network Enabled    |
| SW8    | Not used                |                           |

**NOTE:** DIP switch settings are only read on power-up of the unit. After changing switch setting, power the unit down and back up again to activate the change.

#### **Selecting Metal Types**

SW1 and SW2 are used to inform the controller of the types of metals used in the manufacture of the can ends and are generally set according to the metals used. However, metals with coatings, in particular steels with coatings, may not produce significant differences in measured values between tab/no-tab and single/double conditions. In these cases, it is acceptable to select a metal setting different from the metals in use. Typically, this means, using the aluminum ends and/or tabs settings when using particular coated steels.

#### Sensing Aluminum Ends

When sensing aluminum shells, insure that SW1 is off for both channels.

#### Sensing Steel Ends

When sensing steel shells, insure that SW1 is on for both channels. See paragraph above on Selecting Metal Types.

#### Sensing Aluminum Tabs on Aluminum Ends

When sensing aluminum tabs on aluminum ends, insure SW1 and SW2 are off for both channels. See paragraph above on Selecting Metal Types.

#### Sensing Aluminum Tabs on Steel Ends

When sensing aluminum tabs on steel ends, set SW1 on and SW2 off for channel 1. See paragraph above on Selecting Metal Types.

Set SW1 on and SW2 off for channel 2.

#### Sensing Steel Tabs on Steel Ends

When sensing steel tabs on steel ends, set SW1 on and SW2 off for channel 1 and set both SW1 and SW2 on for channel 2. See paragraph above on Selecting Metal Types.

#### Set Sinking or Sourcing Outputs

The setting of SW5 determines whether the output drivers are sinking or sourcing. SW5 off selects sourcing, SW5 on selects sinking.

#### Set Outputs for Failsafe or Compatibility

When SW3 is on, the sourcing outputs of the SD230 provide the same logic levels as the outputs of older double sheet units such as the DS33 and DS35, allowing for quick and easy retrofit installations. When SW3 is off, the output states are defined to provide maximum protection against loss of connection between the shell detector and the controlling PLC. The loss of connection is sensed as the fault condition.

The table below defines the output states for all combinations of SW3 and the possible sensing states. Also, see the output signal drawings at the end of this document.

|        |            | OUTPUT STATES |        |        |     |  |
|--------|------------|---------------|--------|--------|-----|--|
| Switch | In Gap     | SINGLE        | DOUBLE | NO TAB | ТАВ |  |
| OFF    | missing    | OFF           | ON     | ON     | OFF |  |
| OFF    | single     | ON            | ON     | OFF    | OFF |  |
| OFF    | double/tab | ON            | OFF    | ON     | ON  |  |
| ON     | missing    | ON            | OFF    | ON     | OFF |  |
| ON     | single     | OFF           | OFF    | OFF    | OFF |  |
| ON     | double/tab | OFF           | ON     | ON     | ON  |  |

#### **Enable or Disable Tab Profiling**

The SD230 uses two different methods for determining the absence or presence of tabs. The most basic method is simple thresholding of the sensor signals. As the shape of the beverage ends and tabs evolved and the speed of presses increased, it became necessary to implement a redundant test that recognizes the profile of a tab as it moves through the machine. This feature, however, is not compatible with larger and steel ends or with machines that have stainless steel belts. The stainless steel belts can change the sensor signal sufficiently to interfere with the tab profiling algorithm and cause the system to report self-check errors. Profiling is most effective in the detection of aluminum tabs on aluminum ends on high speed presses. SW6 enables and disables tab profiling.

### **Setting Options Through the Front Panel**

#### Set TriSense Mode

By default, the system does not enable TriSense mode (**tr**= 0). In this mode, the SD230 operates stand alone and presents Modbus entities related to its operation alone. TriSense mode is enabled by setting the **tr** setting to **1** or **2** depending on if the Flash Detect input is used. Unused, TriSense mode is **1**. Used, TriSense mode is **2**. To set the TriSense mode:

- 1. Press and hold the calibrate pushbutton until **tr** appears on the display.
- 2. Release the pushbutton and the display changes to **0**, **1** or **2**.
- At this point, with each press of the pushbutton the display increments up to 2 and rolling over back to 0. The 0 disables TriSense, 1 enables TriSense without Flash Detection, and 2 enabled TriSense with Flash Detection.
- 4. When the desired value is on the display, wait 5 seconds and the display reverts to displaying the signal value in the selected mode.

#### **Adjusting the Tolerance**

Adjust the double shell tolerance as follows:

- 1. Insure that SW4 is on. If necessary, change the switch position and power the unit down and back up.
- 2. Press and hold the channel 1 calibrate pushbutton for at least 3 seconds until **tL** appears on the display.
- 3. Release the pushbutton and observe the current value of the threshold (in percent).
- 4. If the current value is ok (typically 35), wait 5 seconds and the display reverts to displaying the gauge value and retains the current tolerance.
- 5. To change the value, press and hold or tap the calibration pushbutton until the desired value is displayed. After the value reaches 90, it rolls over to 10 and increases.
- 6. When the desired value is on the display, wait 5 seconds and the display reverts to displaying the gauge value and retains the last displayed tolerance value.

Adjust the missing tab tolerance as follows:

- 1. Insure that SW4 is on. If necessary, change the switch position and power the unit down and back up.
- 2. Press and hold the channel 2 calibrate pushbutton for at least 3 seconds until **tL** appears on the display.

- 3. Release the pushbutton and observe the current value of the threshold (in percent).
- 4. If the current value is ok (typically 15), wait 5 seconds and the display reverts to displaying the gauge value and retains the current tolerance.
- 5. To change the value, press and hold or tap the calibration pushbutton until the desired value is displayed. After the value reaches 90, it rolls over to 10 and increases.
- 6. When the desired value is on the display, wait 5 seconds and the display reverts to displaying the gauge value and retains the last displayed tolerance value.

### **Set Display Direction**

By default, the digital display values follow the strength of the receiver signal, increasing for stronger signal and decreasing for weaker signal. In this mode, the signal increases for thinner materials between the probes and decreases for thicker materials. The display may be inverted so that the values are proportional to material thickness rather than signal strength. To invert the display:

- 1. Press and hold the calibrate pushbutton until **do** appears on the display.
- 2. Release the pushbutton and the display changes to **0** or **1**.
- 3. At this point, with each press of the pushbutton the display toggles between **0** and **1**. The **0** selects normal display mode, **1** selects inverted mode..
- 4. When the desired value is on the display, wait 5 seconds and the display reverts to displaying the signal value in the selected mode.

### Set Quick Calibration Changeover

When TriSense is not enabled (**tr** = 0) the AUX input may be used to quickly change between sensed metal types. By default (**AU**=0), Quick Calibration Changeover is disabled and the AUX input has no effect on the metal sensing process. When enabled (**AU**=1), the AUX input works in conjunction with SW1 (both channels) and SW2 (channel 2 only) to select the target tab and shell material combinations as presented in the Quick Calibration Changeover section below. To change the Quick Calibration Changeover setting:

- 1. Press and hold the calibrate pushbutton until **AU** appears on the display.
- 2. Release the pushbutton and the display changes to **0** or **1**.
- 3. At this point, with each press of the pushbutton the display toggles between **0** and **1**. The **0** selects normal display mode, **1** selects inverted mode.
- 4. When the desired value is on the display, wait 5 seconds and the display reverts to displaying the signal value in the selected mode.

#### **Parameter Ranges**

The range of values available for the SD230 adjustable parameters are as follows:

|    | <u> </u>           |                                                                                          |
|----|--------------------|------------------------------------------------------------------------------------------|
| ID | Function           | Range of Values                                                                          |
| tr | TriSense Operation | <b>0</b> No TriSense (default), <b>1</b> TriSense without Flash                          |
|    |                    | Detect, <b>2</b> TriSense with Flash Detect (uses AUX input)                             |
| tL | double tolerance   | 10% to 90% for double (default is 35%)                                                   |
| tL | tab tolerance      | 10% to 90% for tab (default is 15%)                                                      |
| do | display direction  | <b>0</b> for signal strength (default), <b>1</b> relative thickness                      |
| AU | Aux Metal Select   | <b>0</b> AUX does not control sensing mode (default), <b>1</b> AUX controls sensing mode |
| oL | overlap percentage | 0% to 90% for off-press sensing only (SW2 On)                                            |
| dL | delta tolerance    | 10% to 15% for off-press sensing only (SW2 On)                                           |

#### **Parameter Value Ranges**

### **Special Functions**

The SD230 offers two sets of optically isolated inputs on each channel that provide added control over the unit. These are the remote calibration input terminals labeled CAL+ and CAL- and the sensing mode inputs labeled AUX+, AUX-.

| CAL Input Connections | Sinking Driver:                                      |  |  |  |
|-----------------------|------------------------------------------------------|--|--|--|
|                       | Connect signal to CAL-, and +24 power source to CAL+ |  |  |  |
|                       | Sourcing Driver:                                     |  |  |  |
|                       | Connect signal to CAL+, and COM to CAL-              |  |  |  |
| AUX Input Connections | Sinking Driver:                                      |  |  |  |
|                       | Connect signal to AUX-, and +24 power source to AUX+ |  |  |  |
|                       | Sourcing Driver:                                     |  |  |  |
|                       | Connect signal to AUX+, and COM to AUX-              |  |  |  |
|                       |                                                      |  |  |  |

#### **Remote Calibration**

The remote calibration inputs perform the same function as the CALIBRATE push-button switches on the front panel of the control module.

#### **Quick Calibration Changeover**

The AUX input works in conjunction with SW1 (both channels) and SW2 (channel 2 only) to select the target tab and shell material combinations as presented in the table below.

When the AUX input is activated or deactivated, the SD230 changes to accommodate the new material combination and displays, for approximately 2 seconds, a two-character abbreviation indicating the selected targeted materials. The display interpretation is as follows:

#### AI – aluminum tab on aluminum shell

- St steel tab on steel shell
- AS- aluminum tab on steel shell

The two-character indication also displays at power-up indicating the current selection.

| SW1 | AUX | Shell Material |
|-----|-----|----------------|
| OFF | OFF | Aluminum       |
| OFF | ON  | Steel          |
| ON  | OFF | Steel          |
| ON  | ON  | Aluminum       |

#### Channel 2 Material Selection

| SW1 | SW2 | AUX | Material Combination         |
|-----|-----|-----|------------------------------|
| OFF | OFF | OFF | Aluminum tab on aluminum end |
| OFF | OFF | ON  | Aluminum tab on steel end    |
| OFF | ON  | OFF | Aluminum tab on aluminum end |
| OFF | ON  | ON  | Steel tab on steel end       |
| ON  | OFF | OFF | Aluminum tab on steel end    |
| ON  | OFF | ON  | Aluminum tab on aluminum end |
| ON  | ON  | OFF | Steel tab on steel end       |
| ON  | ON  | ON  | Aluminum tab on aluminum end |

If quick calibration changeover is to be activated remotely, connect the AUX+ and AUX- inputs appropriately. Connect *sinking* drivers or contacts to the AUX- terminal and connect AUX+ to the 24 volt power source. Connect *sourcing* drivers to the AUX+ terminal and connect AUX- to COM.

### **Determining Firmware Version**

From time to time, as improvements are made to Prime Controls products, the firmware controlling the units is revised. When setting a unit up or troubleshooting it may be necessary to determine the version number for the firmware installed in your unit. The version numbers are of the form 1.00 and are incremented either by tenths (1.01, 1.02, etc.) for small revisions or by the integer digit (1.00, 2.00, etc.) for more significant revisions.

To determine the version of the firmware running in your unit, hold the calibration pushbutton in as power is applied to the unit. The revision number is displayed directly on the digital display.

The two channels of the SD230 are independent and may be running different versions of firmware. Each must be checked separately.

# **DOCUMENT APPLICABILITY**

This document applies to SD230 units running firmware Version 1.11 and greater.

# **ELECTRICAL SPECIFICATIONS**

| Supply Voltage:                        | 24 volts DC plus or minus 10%               |                                               |  |  |  |
|----------------------------------------|---------------------------------------------|-----------------------------------------------|--|--|--|
| Supply Current per Channel:            | 130 mA plus sourcing output load            |                                               |  |  |  |
| Inrush Current at Startup:             | 500 mA for 3 milliseconds per channel       |                                               |  |  |  |
| AUX and CAL Max Input Voltage:         | 30V                                         |                                               |  |  |  |
| AUX and CAL Input Impedance:           | 3300 ohms                                   |                                               |  |  |  |
| Sourcing Outputs:                      | On voltage:<br>Off voltage:<br>Max current: | Supply Voltage – 1.0 volt<br>0 volts<br>50 mA |  |  |  |
| Sinking Outputs:                       | On voltage:<br>Off voltage:<br>Max current: | 0 volts<br>Load pullup dependent<br>50 mA     |  |  |  |
| Output Overload Protection:            | Self-resetting t                            | hermal fuse                                   |  |  |  |
| Input and Output Transient Protection: | 30 volt transier                            | nt absorber.                                  |  |  |  |
| NET input and NET output:              | Isolated 5V half                            | f-duplex RS485 Modbus transceiver             |  |  |  |

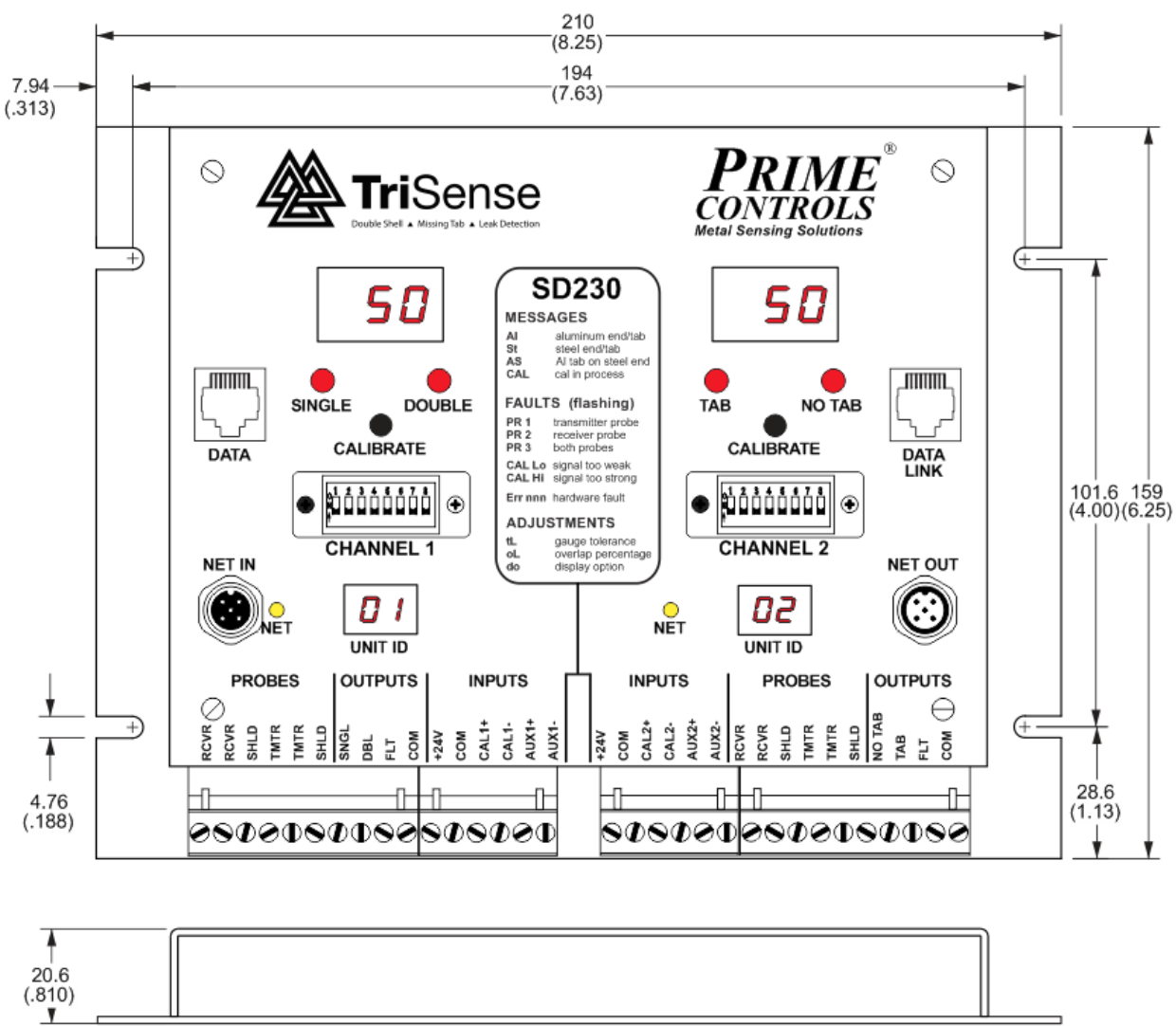

### **SD230 CONTROL MODULE DIMENSIONS**

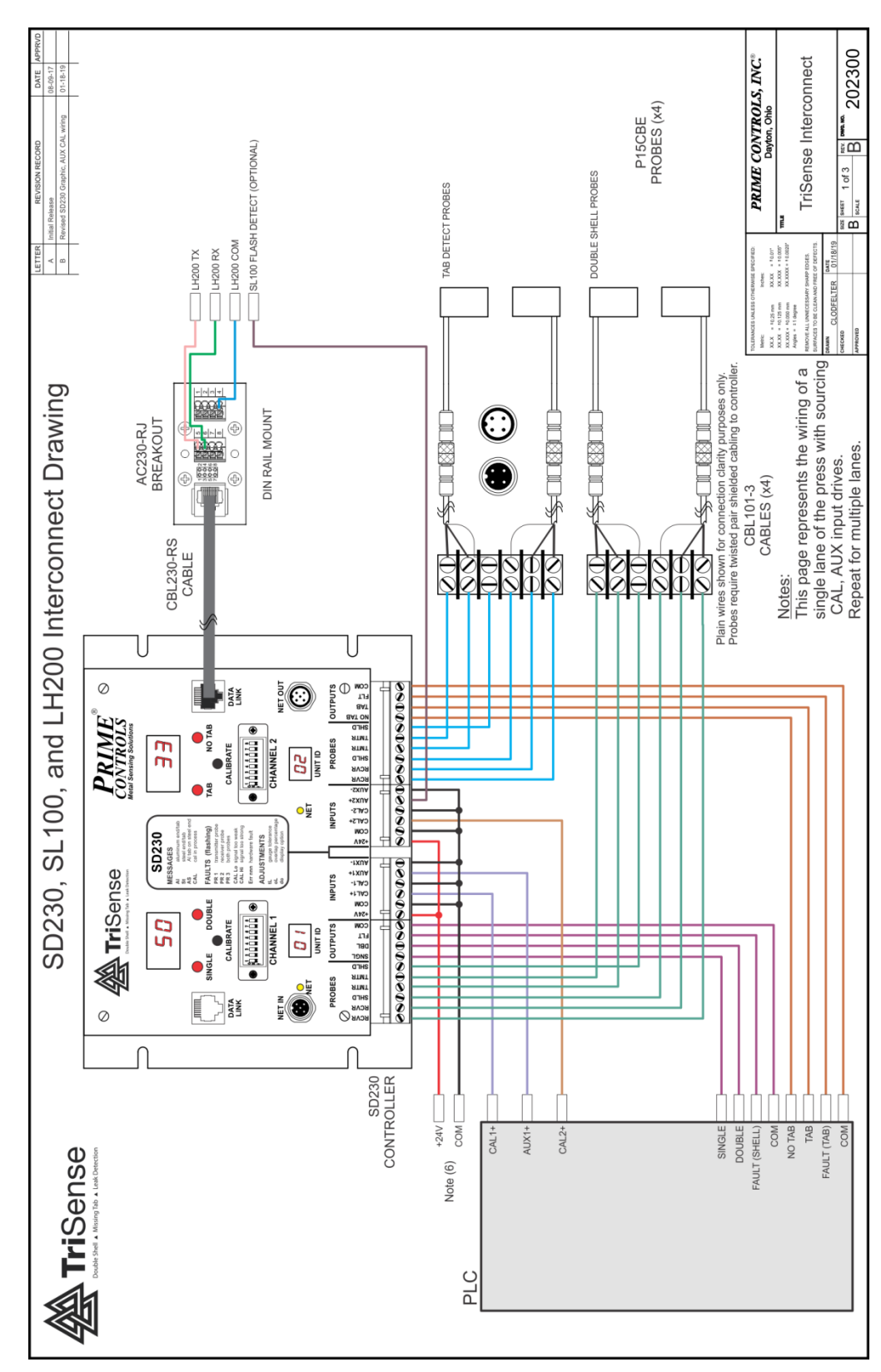

# SD230/TriSense WIRING DIAGRAM

### **SD230 PROBE WIRING RECOMMENDATIONS**

For maximum noise immunity, splice or terminate cables only when absolutely necessary. Where extension is necessary, use Belden 8761 or equivalent shielded twisted pair cable. The SD22x Kami of products is designed to provide high common mode noise rejection. Common mode rejection is realized most effectively with twisted pair cabling.

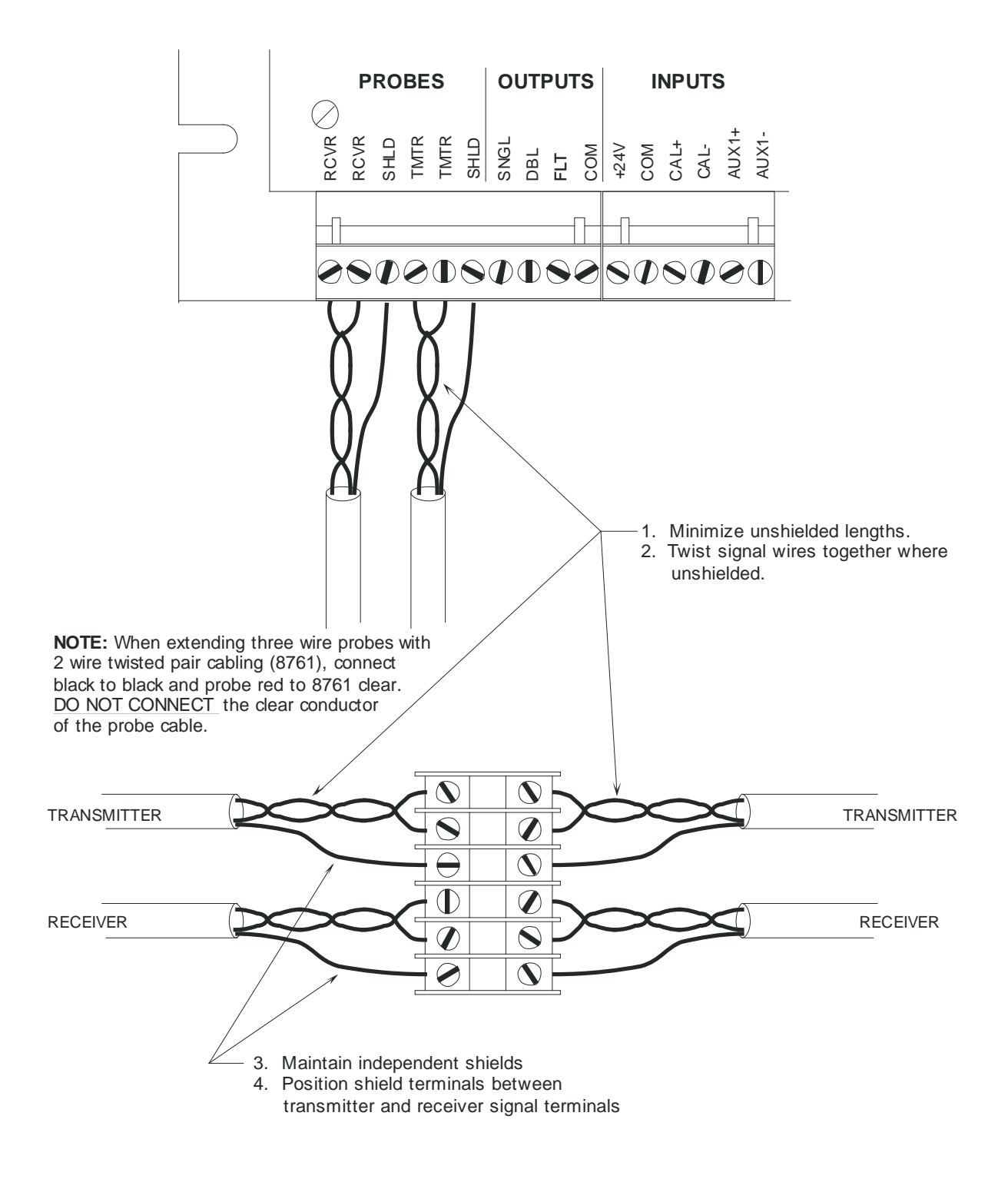

# **SD230 OUTPUT SIGNALS**

### CHANNEL 1 - INFEED

### Single/Double Outputs - Failsafe Mode

| Sourc | ing     |        |               |        | Sinking |         |        |         |        |
|-------|---------|--------|---------------|--------|---------|---------|--------|---------|--------|
| SNGL  |         |        |               |        | SNGL    |         |        |         |        |
| DBL   |         |        |               | _      | DBL     |         |        |         |        |
|       | missing | single | <br>  missing | double |         | missing | single | missing | double |

### Single/Double Outputs - Compatibility Mode

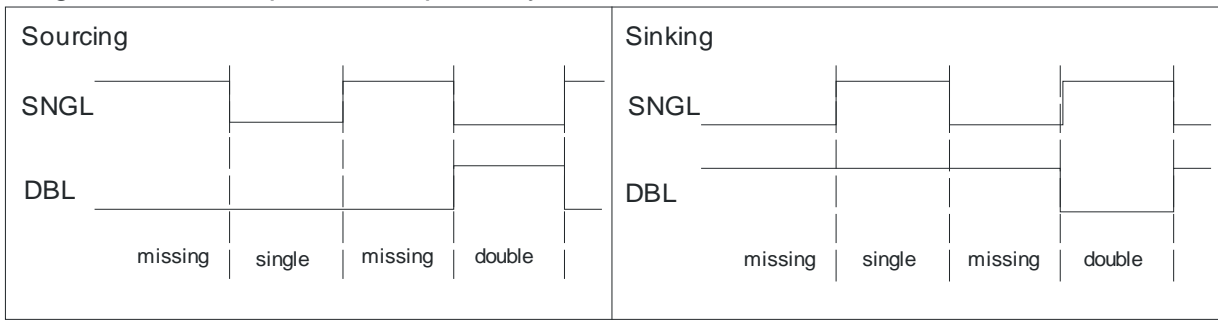

# CHANNEL 2 - DISCHARGE

### No Tab/Tab Outputs - Failsafe Mode

| Sourcing |                    |                       | Sinking |                 |        |                    |
|----------|--------------------|-----------------------|---------|-----------------|--------|--------------------|
| NO TAB   |                    |                       | NO TAB  |                 |        |                    |
| тав      |                    |                       | ТАВ     | -               | <br>   |                    |
| no end   | end no en with tab | nd end<br>without tab | no end  | end<br>with tab | no end | end<br>without tab |

### No Tab/Tab Outputs - Compatibility Mode

| Sourcing |                           | Sinking         | I      |                 |        |                    |
|----------|---------------------------|-----------------|--------|-----------------|--------|--------------------|
| NO TAB   |                           | NO TAB_         |        |                 |        |                    |
| тав      |                           | TAB             |        |                 |        |                    |
| no end   | end no end er<br>with tab | end<br>nout tab | no end | end<br>with tab | no end | end<br>without tab |

| FEATURE                          | SD200                                 | SD230/220                                                                          |
|----------------------------------|---------------------------------------|------------------------------------------------------------------------------------|
| Wiring                           |                                       |                                                                                    |
| Power connection                 | +24V and COM to left or right channel | +24V and COM to both channels                                                      |
| Fault signal                     | Fault signals are slaved internally   | Fault signals must be monitored<br>independently and must not be<br>wired together |
| AUX input frequency change       | AUX inputs are slaved internally      | Both AUX inputs must be driven externally                                          |
| Configuration                    |                                       |                                                                                    |
| DIP switch access                | Remove cover                          | Window on front panel                                                              |
| Number of configuration switches | Four for both channels                | Eight for each channel                                                             |
| Sink/Source select               | Jumpers beneath cover                 | Switch Select                                                                      |
| Al tab on steel end sensing      | SU parameter set through front panel  | Switch Select                                                                      |
| Profiling enable/disable         | Pd parameter set through front panel  | Switch Select                                                                      |
| Display inversion                | Switch select                         | Parameter selected                                                                 |
|                                  |                                       |                                                                                    |
| Data Collection                  |                                       |                                                                                    |
| Serial port                      | Not available                         | Serial port on each channel                                                        |

### SUMMARY OF DIFFERENCES BETWEEN SD200 AND SD230/220

# SD200 TO SD230/220 MIGRATION

Replacement of installed SD200 units by SD230s requires the following wiring changes:

- 1. +24V and COM must be connected to both channels of the SD230.
- 2. SD200 faults for either channel are reported on both fault outputs. The fault signals on the two channels of the SD230 are totally independent and must not be wired together.
- 3. If your installation uses the AUX input to quickly change between calibrations on different shell materials, it is necessary with the SD230 to activate the AUX input on both channels independently. The AUX inputs are not slaved together as in the SD200.

Configuration of the SD230 has been simplified as compared to the SD200. It is no longer necessary to remove the cover to change options. These changes include:

1. The DIP switches, now eight per channel instead of four per unit, are accessible through a window on the front panel.

2. Where the SD200 requires jumper changes under the front panel to select sinking or sourcing outputs, the selection on the SD230 is made through the setting of DIP switch 5. Set SW5 off for sourcing and on for sinking.

The method of setting some options has changed. The list below shows which settings remain the same and which have changed:

| CHANNEL 1 Configuration Switches |             |                                                      |  |
|----------------------------------|-------------|------------------------------------------------------|--|
| SW1                              | (no change) | configures the unit for aluminum or steel ends.      |  |
| SW2                              | (change)    | no longer inverts display, must be off on SD230.     |  |
| SW3                              | (no change) | selects output failsafe or compatibility mode.       |  |
| SW4                              | (no change) | selects fixed thresholds or adjustable thresholds.   |  |
| SW5                              | (new)       | selects sourcing or sinking outputs.                 |  |
| SW6                              | (new)       | allows or disallows overlap - not used on SD230      |  |
| SW7                              | (new)       | enables or disables Modbus Network communications    |  |
| SW8                              | not used    |                                                      |  |
| CHANNEL 2 Configuration Switches |             |                                                      |  |
| SW1                              | (no change) | configures the unit for aluminum or steel ends.      |  |
| SW2                              | (change)    | selects tab material, off for aluminum, on for steel |  |
| SW3                              | (no change) | selects output failsafe or compatibility mode.       |  |
| SW4                              | (no change) | selects fixed thresholds or adjustable thresholds.   |  |
| SW5                              | (new)       | selects sourcing or sinking outputs.                 |  |
| SW6                              | (new)       | enables or disables tab profiling.                   |  |
| SW7                              | (new)       | enables or disables Modbus Network communications    |  |
| SW8                              | not used    |                                                      |  |

Setup parameter **SU** not available on SD230; use SW2.

Setup parameter **Pd** not available on SD230; use SW6.

SW2 no longer inverts the display as on the SD230; use setup parameter **do** (display option) on the SD230

### **MODBUS NETWORK**

### **DESCRIPTION**

The SD230 features network communications capability, either directly over Modbus to a Pro-face HMI or indirectly through a gateway (ET230) to Ethernet/IP connected PLCs and HMIs. The network connection provides access to all status information from the SD230, allows for remote activation of the calibrate function, and if TriSense mode is enabled, full access to LH200 configuration, operation, and result data. Additionally, diagnostic functions may be invoked and profiles of tested shells may be displayed.

The SD230 units, when daisy-chained on the Modbus network, automatically assign their own device ID numbers starting with 01 for the left channel of the unit connected to the HMI or gateway, through N for the right channel of the last unit in the chain. For a four-out press, the assigned IDs would be from 01 through 08. The device ID appears on the two-digit display in the lower half of the front panel of the SD230.

The bicolor LEDs located adjacent to the network connectors on the SD230, indicate status of the communication with the channel on which they appear. The LED flashes yellow when a packet is received and green when a packet is transmitted and a momentary red when a CRC or bad function error occurs.

For details of Pro-face HMI operation see SD230 Pro-face HMI User Instructions.

### **INSTALLATION**

Standard 5 conductor M12 male-female cables are used to daisy-chain from one SD230 unit to the next. The Daisy-chain cables are typically Prime part number CBL112-1 for 0.3 meter or CBL112-2 for 2 meters. The cable requirement to the left channel of the lead unit depends upon the device being connected. The figures that follow show the cable required from the SD230 to a Pro-face HMI and from the SD230 to the ET230 gateway. Part number choices for the SD230 to Pr0-face HMI cable are CBL230-HMI-2 (2 meter, no field attachable connectors), or a CBL230-HMI-X-FA with field attachable M12 connectors for easier routing thru conduits. The –X- is ordered as a 2, 5, or 10 for convenient lengths in meters.

### **SETUP**

Setup of the SD230 units for networking requires only that DIP switch 7 is ON when the units are powered up and that the appropriate five conductor cables connect all units in a daisy-chain configuration. When setup is complete, at power up the units display their ID numbers from on to 2xN where N is the number of SD 230 units connected together.

TriSense functionality requires wiring the LH200 serial signals to the SD230 via the AS230-RJ breakout board and CBL230 cable. Optionally, the SL100 Flash Detect signal may be connected to the AUX2+ input of the SD230 for confirmation of SL100 operation as well.

### CABLING

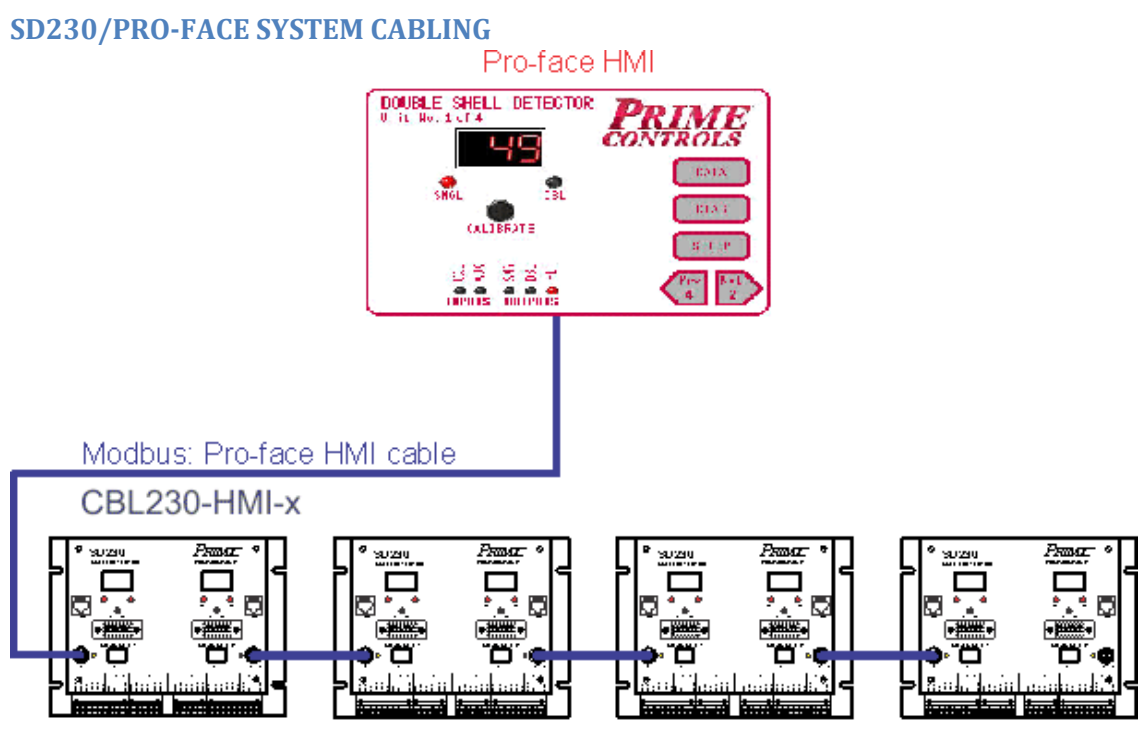

Modbus: circular M12 5pin male to 5pin female cables CBL112-x

#### **SD230 TO PRO-FACE HMI CABLE**

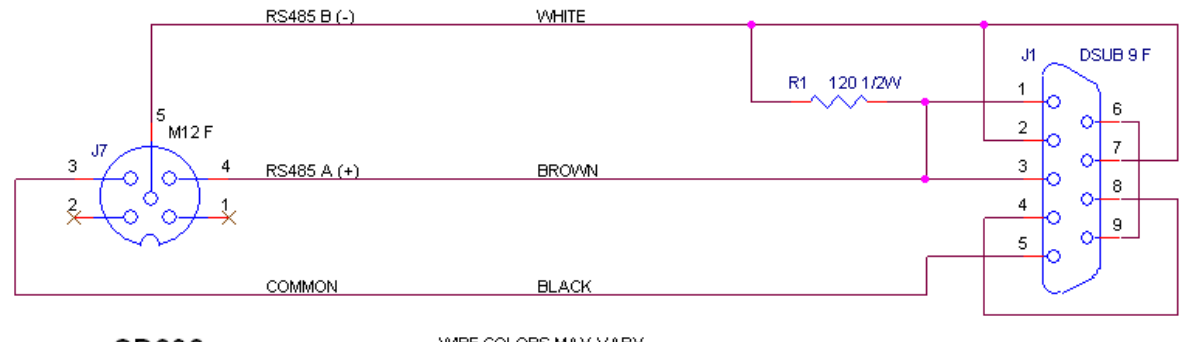

SD230

WIRE COLORS MAY VARY

PRO-FACE HMI

#### **EthernetIP Gateway Interconnect**

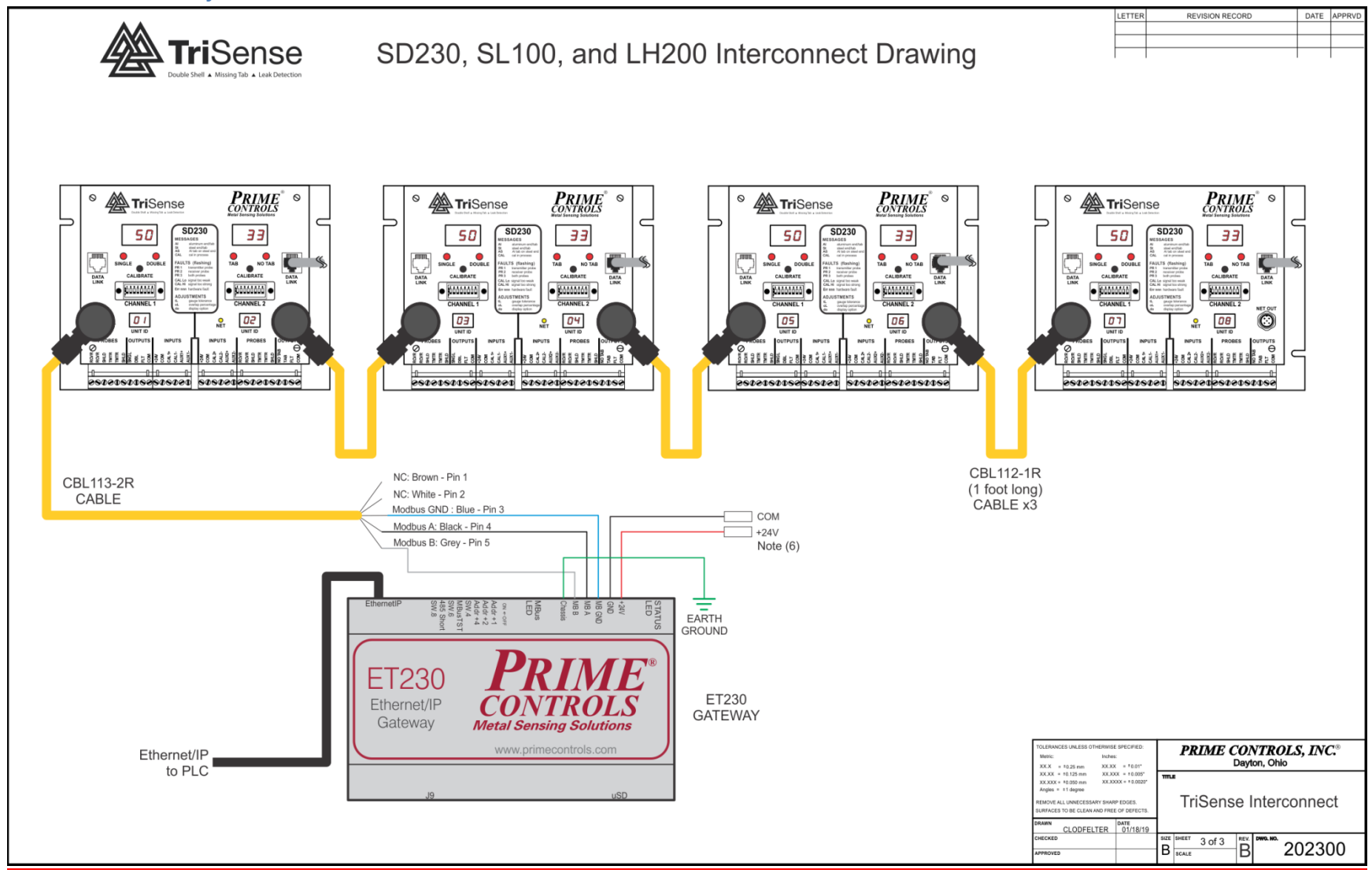

J1 is a 6 pin right angle male header (part number 1803316) that mates with a removable 5 pin straight female plug (part number 1803617) to allow for easy screw in/out of discrete wires (14 to 24 AWG) in the field. The first section of J1 is for power. The second section of J1 is for the RS485 interconnect cable to the SD230.

| Gateway | Description                                 |                                                                                                    |  |  |
|---------|---------------------------------------------|----------------------------------------------------------------------------------------------------|--|--|
| J1.1    | +24V input; 1Amax                           | k; 5Vmin to 30Vmax operating range                                                                                                    |  |  |
| J1.2    | GND; Power return                           | 1                                                                                                    |  |  |
| J1.6    | Chassis; tie this pin                       | to earth ground                                                                                                    |  |  |
|         | TriSense NET IN                             | Color - Description                                                                                                    |  |  |
| J1.3    | 3                                           | Blue - Modbus_Gnd; Ground reference for the Isolated Modbus 485<br>transceiver; the Modbus_Gnd must be connected to the ground of the<br>SD230 transceiver |  |  |
| J1.4    | 4                                           | Black - MODBUS_A; bidirectional 485 data pin                                                                                                    |  |  |
| J1.5    | Gray - MODBUS_B; bidirectional 485 data pin |                                                                                                    |  |  |
|         | 1,2                                         | No connect                                                                                                    |  |  |

The TriSense CHANNEL 1 NET IN cable is a circular M12 cable 5pin female to wire leads pigtail with a typical part number of 1838361-X (straight) or 1682980 (right angle) for long shielded cables. Prime cables CBL113-2 (straight) or CBL113-2R (right angle) may be used for unshielded cables less than 2 meters in length when the ET230 and SD230 are in the same cabinet. Figure 3 shows the male M12 connector pin positions looking down on the SD230 NET IN connector.

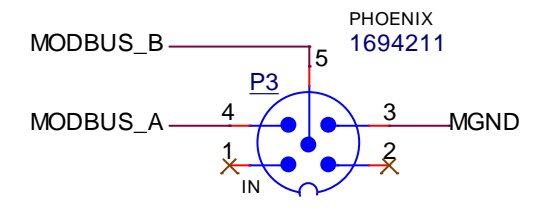

### **ModBus Entities**

Entities listed in cyan are native to the SD230 controller are always available. Entities listed in orange are available in the TriSense configuration when an LH200 is attached to the SD230 controller's serial input and TriSense is enabled.

### Discrete Coil Outputs (000001) (Read/Write)

| Entity | ET230 Tags                                                                                                    | Name             | Meaning                           |
|--------|----------------------------------------------------------------------------------------------------|------------------|-----------------------------------|
| Number |                                                                                                    |                  |                                   |
| 000001 | BitGroup1.FrontPanl                                                                                                    | LeftLED          | Single/No-Tab LED                 |
| 000002 | BitGroup1.FrontPanl                                                                                                    | RightLED         | Double/Tab LED                    |
| 000003 | BitGroup1.FrontPanl &<br>ForceHighOutputsValue &<br>ForceHighOutputsStrobe &<br>ForceLowOutputsValue &<br>ForceLowOutputsStrobe | Single/No-Tab    | Single/No-Tab Output              |
| 000004 | BitGroup1.FrontPanl &<br>ForceHighOutputsValue &<br>ForceHighOutputsStrobe &<br>ForceLowOutputsValue &<br>ForceLowOutputsStrobe | Double/Tab       | Double/Tab Output                 |
| 000005 | BitGroup1.FrontPanl &<br>ForceHighOutputsValue &<br>ForceHighOutputsStrobe &<br>ForceLowOutputsValue &<br>ForceLowOutputsStrobe | Fault            | Fault Output                      |
| 000006 | BitGroup1.FrontPanI                                                                                                    | TxProbeFault     | Transmitter Probe Fault           |
| 000007 | BitGroup1.FrontPanl                                                                                                    | RxProbeFault     | Receiver Probe Fault              |
| 800000 |                                                                                                    | VelocityFault    | Shell Velocity Fault (SD235 only) |
| 000009 | BitGroup1.HMIcontrols &<br>CalValue &<br>CaluStrobe                                                                             | NetCalReq        | Calibration request               |
| 000010 | BitGroup1.HMIcontrols                                                                                                    | ForceHighOutputs | Force all outputs high            |

| 000011 | BitGroup1.HMIcontrols | ForceLowOutputs    | Force all outputs low                       |
|--------|-----------------------|--------------------|---------------------------------------------|
| 000012 | BitGroup1.HMIcontrols | NetFreezeScan      | Freeze Scan Control Bit                     |
| 000013 | N/A                   | Reserved           |                                             |
| 000014 | N/A                   | Reserved           |                                             |
| 000015 | N/A                   | Reserved           |                                             |
| 000016 | N/A                   | Reserved           |                                             |
| 000017 |                       | Free Run           | LH200 – Freerun Mode                        |
| 000018 |                       | Auto Adjust (Bias) | LH200 – Auto Adjust Bias Mode               |
| 000019 |                       | Cal Offset         | LH200 – Trigger Calibrate Offset Adjustment |
| 000020 | N/A                   | Unhide Reports     | LH200 – Unhide reports                      |
| 000021 | N/A                   | Reserved           | LH200 – Reports Flag (B0)                   |
| 000022 | N/A                   | Result Flags       | LH200 – Reports Flag (B1)                   |
| 000023 | N/A                   | Temperature        | LH200 – Reports Flag (B2)                   |
| 000024 | N/A                   | Leak Factor        | LH200 – Reports Flag (B3)                   |
| 000025 | N/A                   | Peak Value         | LH200 – Reports Flag (B4)                   |
| 000026 | N/A                   | Sample Sum         | LH200 – Reports Flag (B5)                   |
| 000027 | N/A                   | Sample High Value  | LH200 – Reports Flag (B6)                   |
| 000028 | N/A                   | Sample Count       | LH200 – Reports Flag (B7)                   |
| 000029 | N/A                   | Segment Count      | LH200 – Reports Flag (B8)                   |
| 000030 | N/A                   | Dark Spread        | LH200 – Reports Flag (B9)                   |
| 000031 | N/A                   | Dark Max           | LH200 – Reports Flag (B10)                  |
| 000032 | N/A                   | Dark Min           | LH200 – Reports Flag (B11)                  |
| 000033 | N/A                   | Dark Average       | LH200 – Reports Flag (B12)                  |
| 000034 | N/A                   | DAC                | LH200 – Reports Flag (B13)                  |
| 000035 | N/A                   | Dark Ref Slow      | LH200 – Reports Flag (B14)                  |
|        |                       | Average            |                                             |
| 000036 | N/A                   | Dark Ref Fast      | LH200 – Reports Flag (B15)                  |
|        |                       | Average            |                                             |

| Entity |                    | Name                         | Meaning                                  |
|--------|--------------------|------------------------------|------------------------------------------|
| Number |                    |                              |                                          |
| 100001 | BitGroup2.DIPsw    | DIPSw1                       | DIP Switch 1 input                       |
| 100002 | BitGroup2.DIPsw    | DIPSw2                       | DIP Switch 2 Input                       |
| 100003 | BitGroup2.DIPsw    | DIPSw3                       | DIP Switch 3 input                       |
| 100004 | BitGroup2.DIPsw    | DIPSw4                       | DIP Switch 4 input                       |
| 100005 | BitGroup2.DIPsw    | DIPSw5                       | DIP Switch 5 input                       |
| 100006 | BitGroup2.DIPsw    | DIPSw6                       | DIP Switch 6 input                       |
| 100007 | BitGroup2.DIPsw    | DIPSw7                       | DIP Switch 7 input                       |
| 100008 | BitGroup2.DIPsw    | DIPSw8                       | DIP Switch 8 input                       |
| 100009 | BitGroup2.SD230_IO | InputReg1                    | Calibrate pushbutton input               |
| 100010 | BitGroup2.SD230_IO | InputReg2                    | External CAL input                       |
| 100011 | BitGroup2.SD230_IO | InputReg3                    | AUX input                                |
| 100012 | BitGroup2.SD230_IO | RunFlag                      | Machine is running flag                  |
|        | N/A                | Reserved                     |                                          |
| 100018 | BitGroup3.LH200_IO | Cal Fail                     | Indicates LH200 was unable to calibrate  |
| 100019 | BitGroup3.LH200_IO | Cal Busy                     | Indicates LH200 is busy with calibration |
| 100020 | BitGroup3.LH200_IO | LH200 Online                 | LH200 – Indicates that an LH200 is       |
|        |                    |                              | connected and communicating              |
| 100021 | BitGroup3.LH200_IO | Freerun Mode Active          | LH200                                    |
| 100022 | BitGroup3.LH200_IO | TriSense                     | SD230 Parameter Setting                  |
| 100023 | BitGroup3.LH200_IO | Flash Detect Input           | SD230 Parameter Setting                  |
| 100024 | BitGroup3.LH200_IO | Machine Running Flag         | LH200                                    |
| 100025 | N/A                | Unhide Report parameters     | LH200                                    |
| 100026 | BitGroup4.LH200_IO | Peak Value Exceeded Flag (L) | LH200 – Result Flag                      |
| 100027 | BitGroup4.LH200_IO | Dark Spread Fail Flag (N)    | LH200 – Result Flag                      |
| 100028 | BitGroup4.LH200_IO | Dark Level Fail Flag (D)     | LH200 – Result Flag                      |
| 100029 | BitGroup4.LH200_IO | Flash Detect Flag (F)        | LH200 – Result Flag + AUX Input          |
| 100030 | BitGroup4.LH200_IO | Flash Detect Valid Flag (K)  | LH200 – Result Flag + AUX Input          |

### **Discrete Coil Inputs (100001) (Read Only)**

The result flags are also readable in a packed binary form as a Register input.

| Entity Number |                   | Name                   | Meaning                                   |
|---------------|-------------------|------------------------|-------------------------------------------|
| 300001        |                   | NetworkID              | Modbus network ID (1-32)                  |
| 300002        | GageAttrFlag      | GageAttrFlag           | Gauging attributes                        |
| 300003        | MaterialCode      | MaterialCode           | Shell and tab material code               |
| 300004        | ScaledGageDispVal | ScaledGageDispVal      | Display value (0 to 255)                  |
| 300005        | FaultReg          | FaultReg               | Fault reporting register                  |
| 300006        |                   | WatchdogReg            | Watchdog counter register                 |
| 300007        | NuOfChan          | NodeCt                 | Count of SD units on the network          |
| 300008        |                   |                        | Not used                                  |
| 300009        |                   |                        | Not used                                  |
| 300010        | SwLabel1          | SwLabel1               | DIP Switch 1 label text (Packed Bytes)    |
| 300020        | SwLabel2          | SwLabel2               | DIP Switch 2 label text (Packed Bytes)    |
| 300030        | SwLabel3          | SwLabel3               | DIP Switch 3 label text (Packed Bytes)    |
| 300040        | SwLabel4          | SwLabel4               | DIP Switch 4 label text (Packed Bytes)    |
| 300050        | SwLabel5          | SwLabel5               | DIP Switch 5 label text (Packed Bytes)    |
| 300060        | SwLabel6          | SwLabel6               | DIP Switch 6 label text (Packed Bytes)    |
| 300070        | SwLabel7          | SwLabel7               | DIP Switch 7 label text (Packed Bytes)    |
| 300080        | SwLabel8          | SwLabel8               | DIP Switch 8 label text (Packed Bytes)    |
| 300091        | ProfileSize       | ProfileSize            | Number of data points in the profile      |
| 300092        | ProfileData       | ProfileData            | Data buffer (200 packed bytes read as 100 |
|               | &ProfileIndex     |                        | 16 bit registers), data set selected by   |
|               |                   |                        | ProfileIndex                              |
| 300292        | N/A               | FirmwareVersion        | Firmware version no (dd.dd x 100)         |
|               | N/A               | Reserved               |                                           |
| 300300        | N/A               | LH200 Firmware Version | LH200 Firmware version no (dd.dd x 100)   |
| 300301        | ReportNumber &    | Report Number          | LH200 – Atomic Read (modulo 32768)        |
|               | LeakRptIndex      |                        |                                           |
| 300302        | DrkRefFAve &      | Dark Ref Fast Average  | LH200 – Atomic Read                       |
|               | LeakRptIndex      |                        |                                           |
| 300303        | DrkRefSAve &      | Dark Ref Slow Average  | LH200 – Atomic Read                       |
|               | LeakRptIndex      |                        |                                           |

# **Register Inputs (300001) (Read Only)**

| 300304     | DAC &        | DAC               | LH200 – Atomic Read                  |
|------------|--------------|-------------------|--------------------------------------|
|            | LeakRptIndex |                   |                                      |
| 300305     | DrkAve &     | Dark Average      | LH200 – Atomic Read                  |
|            | LeakRptIndex |                   |                                      |
| 300306     | DrkMin &     | Dark Min          | LH200 – Atomic Read                  |
|            | LeakRptIndex |                   |                                      |
| 300307     | DrkMax &     | Dark Max          | LH200 – Atomic Read                  |
|            | LeakRptIndex |                   |                                      |
| 300308     | DrkSpread &  | Dark Spread       | LH200 – Atomic Read                  |
|            | LeakRptIndex |                   |                                      |
| 300309     | SegCnt &     | Segment Count     | LH200 – Atomic Read                  |
|            | LeakRptIndex |                   |                                      |
| 300310     | SmplCnt &    | Sample Count      | LH200 – Atomic Read                  |
|            | LeakRptIndex |                   |                                      |
| 300311     | SmpHiVal &   | Sample High Value | LH200 – Atomic Read                  |
|            | LeakRptIndex |                   |                                      |
| 300312     | SmplSum &    | Sample Sum        | LH200 – Atomic Read                  |
|            | LeakRptIndex |                   |                                      |
| 300313     | PeakVal &    | Peak Value        | LH200 – Atomic Read                  |
|            | LeakRptIndex |                   |                                      |
| 300314     | LeakFac &    | Leak Factor       | LH200 – Atomic Read                  |
|            | LeakRptIndex |                   |                                      |
| 300315     | Temp &       | Temperature       | LH200 – Atomic Read                  |
|            | LeakRptIndex |                   |                                      |
| 300316     | ResultFlg &  | Result Flags      | LH200 – Atomic Read + Synth AUX bits |
|            | LeakRptIndex |                   |                                      |
| 300317-332 | SmplCnt &    | Report (N-1)      | LH200 – Atomic Read                  |
|            | LeakRptIndex |                   |                                      |
| 300333-348 | SmplCnt &    | Report (N-2)      | LH200 – Atomic Read                  |
|            | LeakRptIndex |                   |                                      |
| 300349-364 | SmplCnt &    | Report (N-3)      | LH200 – Atomic Read                  |
|            | LeakRptIndex |                   |                                      |
| 300365-380 | SmplCnt &    | Report (N-4)      | LH200 – Atomic Read                  |

|            | LeakRptIndex |                       |                            |
|------------|--------------|-----------------------|----------------------------|
| 300381-396 | SmplCnt &    | Report (N-5)          | LH200 – Atomic Read        |
|            | LeakRptIndex |                       |                            |
| 300397-412 | SmplCnt &    | Report (N-6)          | LH200 – Atomic Read        |
|            | LeakRptIndex |                       |                            |
| 300413-428 | SmplCnt &    | Report (N-7)          | LH200 – Atomic Read        |
|            | LeakRptIndex |                       |                            |
| 300429     | N/A          | DIAG Missed Reports   | SD230 Diagnostic Counters  |
| 300430     | N/A          | DIAG Bad Shifts       | SD230 Diagnostic Counters  |
| 300431     | N/A          | DIAG Bad CRC          | SD230 Diagnostic Counters  |
| 300432     | N/A          | DIAG Pending          | SD230 Diagnostic Counters  |
| 300433     | N/A          | DIAG Double Pending   | SD230 Diagnostic Counters  |
| 300434     | N/A          | DIAG Partial Messages | SD230 Diagnostic Counters  |
| 300435     | N/A          | DIAG Fails            | SD230 Diagnostic Counters  |
| 300436     | N/A          | DIAG Retries          | SD230 Diagnostic Counters  |
| 300437     | N/A          | DIAG Bad CRC          | LH200 Diagnostics Counters |
| 300438     | N/A          | DIAG Short Msg        | LH200 Diagnostics Counters |
| 300439     | N/A          | DIAG Fails            | LH200 Diagnostics Counters |
| 300440     | N/A          | DIAG Retries          | LH200 Diagnostics Counters |
|            |              |                       |                            |

All values listed with "Atomic Read" are to be read as a single block. They use a data locking mechanism in the SD230 code to prevent update to these values once a read is initiated and until it is completed for all parameters.

Report number is a modulo 32768 count of the reports sent by the LH200. This count originates in the LH200 and is used to detect dropped/missing reports by the application program. When the LH200 Online coil is zero, the Report Number shall be set to 65535 to indicate the report parameters may be invalid.

#### Interpretation of the LH200 Result Flag

| Result Flags | Parameter                             |
|--------------|---------------------------------------|
| BO           | Dark Level Fail (D)                   |
| B1           | Dark Spread Fail (N)                  |
| B2           | Peak Value Exceeded (L) [light leak]  |
| B3           | Flash Detect (F) [SL100 strobe]       |
| B4           | Flash Detect Valid (K) [SL100 strobe] |

D – Average dark current exceeded the dark limit, Bit 0

N – dark spread exceeded the spread limit, Bit 1

L – peak value exceeded the leak limit. Bit 2

F – Flash pulse detected. Bit 3.

K – Flash pulse detection bit is valid. It is possible that a report from the LH200 is delayed due to retries. In this case, the timing of the report message may prevent proper sampling of the AUX input. In this case, this bit is set to 0 and the validity of the flash detection bit cannot be determined.

# Holding Registers (400001) (Read/Write)

| Entity |                         | Name          | Meaning                                       |
|--------|-------------------------|---------------|-----------------------------------------------|
| Number |                         |               |                                               |
| 400001 | GageToIRd &             | GageTol       | Gauging tolerance in percent                  |
|        | GageTolValue &          |               |                                               |
|        | GageTolStrobe           |               |                                               |
| 400002 |                         | Delta         | Minimum panel to tab delta (SD235 only)       |
| 400003 | OverlapPercentage       | Overlap       | Off-press shell overlap allowance in percent  |
| 400004 | DataInvertContrIRd &    | DisplayInv    | Display invert (100 to 0 vs 0 to 100)         |
|        | DataInvertControlValue  |               |                                               |
|        | &                       |               |                                               |
|        | DataInvertControlStrobe |               |                                               |
| 400005 | Gain                    | Gain          | Receiver gain (0 to 255)                      |
| 400006 | GageThreshold           | GageThreshold | Single to double or tab to no-tab threshold   |
| 400007 | GapThresh               | GapThresh     | Shell to no shell data threshold              |
| 400008 | DAcqGadThresh &         | DAcqGapThresh | Shell/no-shell threshold for data acquisition |
|        | DAcqGapThreshValue      |               |                                               |
|        | &                       |               |                                               |
|        | DAcqGapThreshStrobe     |               |                                               |
| 400009 | Frequency               | Frequency     | Transmitter frequency                         |
| 400010 |                         |               | Not used                                      |
| 400011 | TotalMesageCnt &        | BusMsgCt      | Modbus total message count                    |
|        | ClearDiagStrobe         |               |                                               |
| 400012 | HandledMesagCnt &       | HandledMsgCt  | Modbus handled message count                  |
|        | ClearDiagStrobe         |               |                                               |
| 400013 | CRCerrorCnt &           | CRCErrCt      | Modbus CRC error count                        |
|        | ClearDiagStrobe         |               |                                               |
| 400014 | ExceptionMesagCnt &     | ExceptionCt   | Modbus exception response count               |
|        | ClearDiagStrobe         |               |                                               |
| 400015 | NoResponseMesagCnt      | NoRespCt      | Modbus no-response count                      |
|        | & ClearDiagStrobe       |               |                                               |
| 400016 | CharOverrunCnt &        | CharORCt      | Modbus character overrun count                |
|        | ClearDiagStrobe         |               |                                               |

| 400017 | NAKresponseCnt & ClearDiagStrobe                   | NAKRespCt    | Modbus NAK response count                                                           |
|--------|----------------------------------------------------|--------------|-------------------------------------------------------------------------------------|
| 400018 | BusyResponseCnt & ClearDiagStrobe                  | BusyRespCt   | Modbus busy response count                                                          |
| 400019 | ProfileIndex                                       | BufferIndex  | Profile index for retrieval of current and past profiles: 0 to 9, 0 is most recent. |
|        | N/A                                                | Reserved     |                                                                                     |
| 400030 | DrkLimit &<br>DrkLimitValue &<br>DrkLimitStrobe    | Dark Limit   | LH200                                                                               |
| 400031 | LH200Gain &<br>LH200GainValue &<br>LH200GainStrobe | Gain Value   | LH200                                                                               |
| 400032 | LeakLimit &<br>LeakLimitValue &<br>LeakLimitStrobe | Leak Limit   | LH200                                                                               |
| 400033 | SprdLimit &<br>SprdLimitValue &<br>SprdLimitStrobe | Spread Limit | LH200                                                                               |
| 400034 |                                                    | Bias         | LH200                                                                               |

# LIMITATION AND EXCLUSION OF WARRANTIES

All goods purchased form PRIME CONTROLS, INC. shall be free from defects in materials, design and workmanship under normal conditions of use for one year from the date of shipment. THIS WARRANTY IS THE SOLE WARRANTY AND IS EXPRESSLY IN LIEU OF ALL OTHER WARRANTIES, EXPRESS OR IMPLIED, INCLUDING BUT NOT LIMITED TO ANY IMPLIED, WARRANTY OF MERCHANTABILITY OF FITNESS FOR A PARTICULAR PURPOSE. THE LIABILITY OF PRIME CONTROLS TO ANY PURCHASER SHALL BE LIMITED EXCLUSIVELY TO THE COST OF REPLACEMENT OR REPAIR OF DEFECTIVE PARTS, AND SHALL NOT INCLUDE LIABILITY FOR ANY DIRECT, CONSEQUENTIAL OR INCIDENTAL DAMAGES WHATSOEVER, WHETHER FORESEEN OR UNFORESEEN, INCLUDING BUT NOT LIMITED TO LOST PROFITS, LOST SALES, OR INJURY TO PERSONS OR PROPERTY.